# CEOS Connexion réseau du Ceos

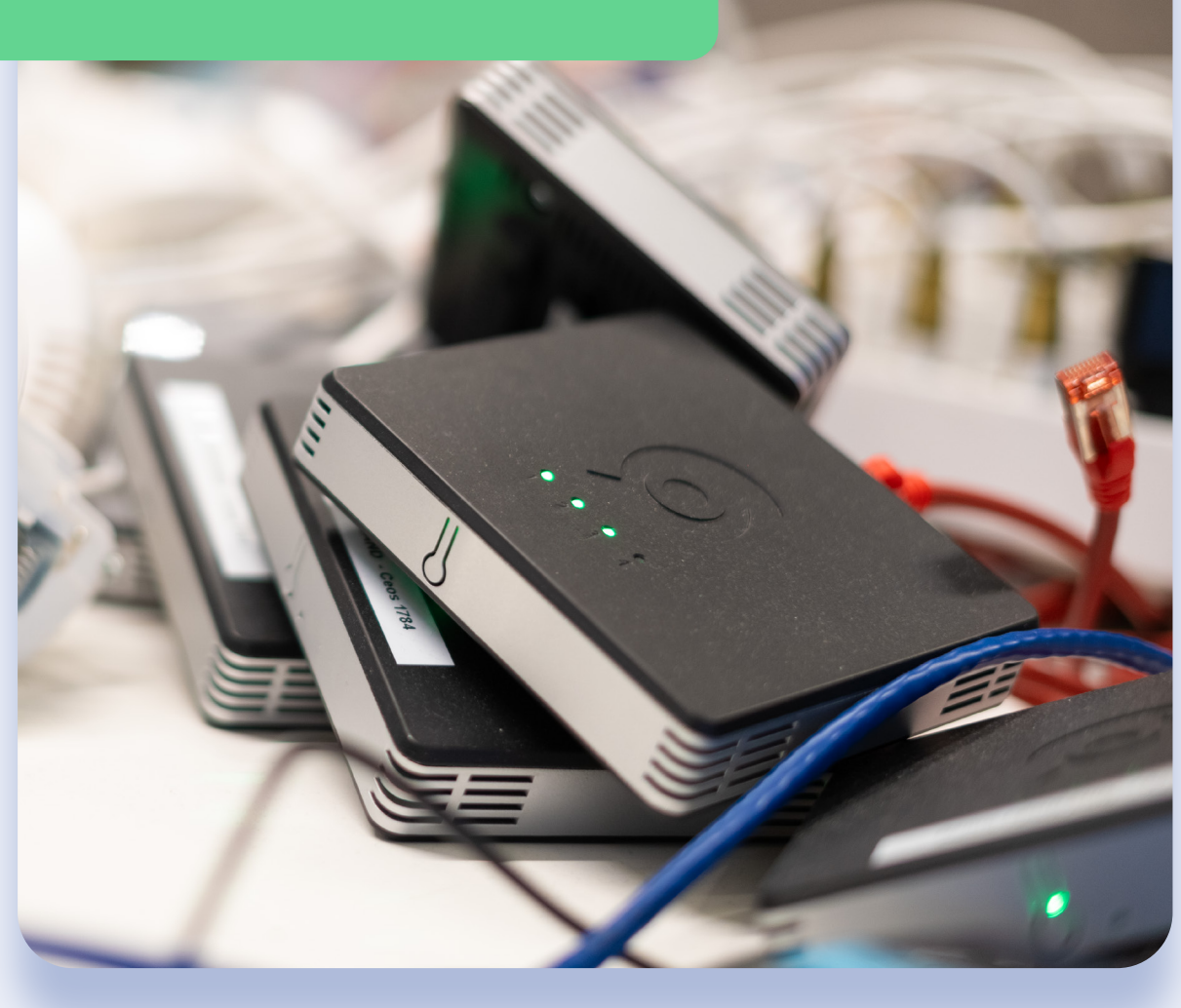

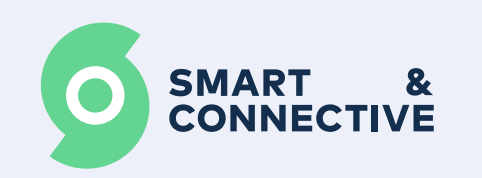

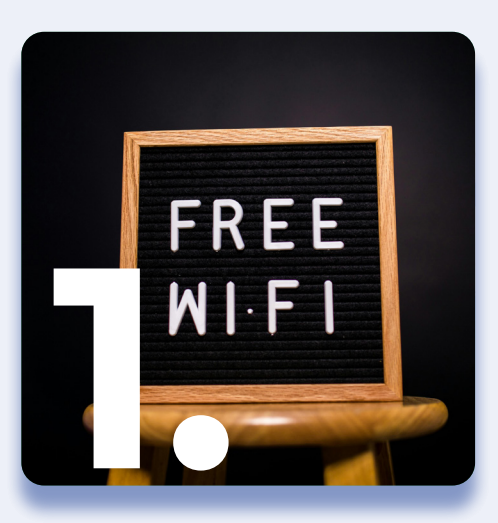

**Connexion Wifi** 

| Connexion classique                    | р.3 |
|----------------------------------------|-----|
| Connexion avancée                      | p.3 |
| Connexion à un réseau avec SSID masqué | p.4 |

![](_page_1_Picture_3.jpeg)

**Connexion Ethernet** 

Connexion avec paramètres avancés

**p.5** 

## **Connexion Wifi**

Pour connecter l'automate à un réseau wifi, se rendre dans l'onglet "Paramètres > wifi".

#### **Connexion classique**

Si votre réseau ne comporte pas de restrictions particulières, sélectionnez simplement votre réseau dans la liste en cliquant sur le bouton de connexion.

| Coop Dev/Tech 1462<br>convolts4 |                                                                                                    |                                                                                                    | CEOS link: 👻                                                                                                    |  |
|---------------------------------|----------------------------------------------------------------------------------------------------|----------------------------------------------------------------------------------------------------|----------------------------------------------------------------------------------------------------|--|
| WI-FI DISCOVERY                 |                                                                                                    |                                                                                                    |                                                                                                    |  |
|                                 |                                                                                                    |                                                                                                    |                                                                                                    |  |
|                                 |                                                                                                    | I≣ Known ne                                                                                                    | itworks 🛛 🞗 Disconnect 🖉 Connect 🖉 Scan                                                                                                    |  |
| Strength                        | Max. bitrate                                                                                                    | Frequency                                                                                                    |                                                                                                    |  |
| 87                              | 130000                                                                                                    | 2437                                                                                                    | Ø                                                                                                    |  |
| 87                              | 130000                                                                                                    | 2437                                                                                                    |                                                                                                    |  |
| 87                              | 130000                                                                                                    | 2437                                                                                                    |                                                                                                    |  |
| 87                              | 130000                                                                                                    | 2437                                                                                                    | Ø                                                                                                    |  |
| 85                              | 130000                                                                                                    | 2437                                                                                                    | Ø                                                                                                    |  |
| 79                              | 130000                                                                                                    | 2462                                                                                                    | Ø                                                                                                    |  |
| 79                              | 130000                                                                                                    | 2462                                                                                                    | Ø                                                                                                    |  |
|                                 | Strength           87           87           87           87           87           87           87           87           83           79           70           70 | Kitel Construction       Stendth     Machitel Construction       87     Machitel Construction       87     Machitel Construction       87     Machitel Construction       87     Machitel Construction       87     Machitel Construction       87     Machitel Construction       87     Machitel Construction       87     Machitel Construction       87     Machitel Construction       83     Machitel Construction       93     Machitel Construction       93     Machitel Construction | Internet Colspan="2">Internet Colspan="2">Internet Colspan="2">Internet Colspan="2">Internet Colspan="2">Internet Colspan="2">Internet Colspan="2">Internet Colspan="2">Internet Colspan="2">Internet Colspan="2">Internet Colspan="2">Internet Colspan="2">Internet Colspan="2">Internet Colspan="2"         Standard       Maximum Colspan="2">Internet Colspan="2"         Standard       Maximum Colspan="2">Internet Colspan="2"         Standard       Maximum Colspan="2">Internet Colspan="2"         Standard       Maximum Colspan="2">Internet Colspan="2"         Standard       Maximum Colspan="2">Internet Colspan="2"         Standard       Maximum Colspan="2"       Internet Colspan="2"       Internet Colspan="2" <thinternet <="" colspan="2" th="">       Intern</thinternet> |  |

Entrez le mot de passe du réseau et validez. Vous devez maintenant être connecté au réseau et la seconde LED du CEOS devrait passer au vert.

La force minimale requise (colonne "strength" sur la capture ci-dessus) doit être à **60% minimum** pour que le signal wifi soit considéré comme stable (envisagez de déplacer/rapprocher le CEOS sinon).

#### **Connexion avancée**

Pour vous connecter sur un réseau wifi avec des paramètres de configuration avancés, connectez-vous de manière classique, puis cliquez sur la roue crantée pour accéder aux paramètres de configuration avancée.

| =                  |          | Ceos Dev/Tech 146<br>ceos-v0.15.4 | 2                 | CEOS link: 💗       |
|--------------------|----------|-----------------------------------|-------------------|--------------------|
| Visible networks   |          | E Known network                   | ks 🛛 🗙 Disconnect | 🔗 Connect 🛛 📿 Scan |
| SSID               | Strength | Max. bitrate                      | Frequency         |                    |
| LeVillageByCA      | 84       | 130000                            | 2437              | 8                  |
| Guizz_Guest        | 82       | 130000                            | 2462              |                    |
| GuiZz              | 82       | 130000                            | 2462              | 8                  |
| Smart&Connective 🗸 | 74       | 270000                            | 2462              | 2 🕈 🖹              |
| WMUTESTOBS         | 70       | 130000                            | 2437              | Ø                  |
| ClickShare-SDR-R1  | 67       | 130000                            | 2412              | Ø                  |

Par défaut, la méthode de connexion sera DHCP sans DNS. Ajoutez votre DNS et cliquez sur "appliquer si nécessaire", ou sélectionnez "Manuel" afin d'afficher le paramétrage complet. Vous pourrez alors configurer :

- Une adresse IP fixe
- Le Netmask (tapez "24" pour 255.255.255.0, ou recherchez la conversion sur internet si différent)
- S La Gateway (ou passerelle)
- 🧕 Le DNS

Cliquez ensuite sur "appliquer". Le CEOS devrait maintenant être en ligne.

| =                                                                                                    | Ceos De<br>ce                                                                                                    | ev/Tech 1462<br>xs-v0.15.4                                         | CEOS link: 🔫                                  |  |
|----------------------------------------------------------------------------------------------------|----------------------------------------------------------------------------------------------------|--------------------------------------------------------------------|-----------------------------------------------|--|
| WI-FI CONFIGURATION                                                                                                    |                                                                                                    |                                                                    |                                               |  |
| Connection det<br>Name:<br>IPv4 address:<br>IPv4 gateway:<br>IPv4 routes:<br>DNS:<br>Default:<br>State:<br>IPv4 Method | alis<br>Smart&Connective<br>192.168.1.128<br>192.168.1.1<br>0.00.0<br>192.168.1.0<br>192.168.1.1<br>true<br>Activated | Device details<br>Name:<br>MAC address:<br>Connectivity:<br>State: | wlan0<br>385B;44:D4:3C2E<br>Full<br>Activated |  |
| <ul> <li>Auto (DHCP)</li> <li>Addresses</li> <li>Address</li> <li>DNS</li> </ul>                                       | Manual     Netmask (CIDP     0                                                                                        | 2)                                                                 | Gateway                                       |  |
| Apply                                                                                                    |                                                                                                    |                                                                    |                                               |  |

NB : Dans le cas d'une installation fonctionnant sur VLAN, il sera peut-être demandé de fournir la MAC address wifi ou ethernet, accessible dans le panneau configuration de votre connexion.

Pour rappel, assurez-vous auprès de la DSI du réseau que les ports suivants soient ouverts en sortie sur le réseau afin que le CEOS puisse fonctionner correctement :

443 (https) - 8883 (mqtt) - 22 (ssh) - 123 (ntp).

#### Connexion à un réseau wifi avec SSID masqué

Pour vous connecter à un réseau dont le SSID n'est pas diffusé, cliquez sur le bouton "Connect", puis entrez le nom et mot de passe du réseau.

| Visible networks   |          |                             | i≡ Known networks 🛛 🕅 Disconnect 🔗 Connect 📿 Scan |       |  |
|--------------------|----------|-----------------------------|---------------------------------------------------|-------|--|
| SSID               | Strength | Max. bitrate                | Frequency                                         |       |  |
| WelcomeVillageByCA | 84       | Connect to a hidden network | ×                                                 |       |  |
| Technique          | 84       |                             | 7                                                 |       |  |
| LeVillageByCA      | 84       | SSID:                       | 7                                                 | Ø     |  |
| EventVillageByCA   | 84       | Password:                   | 7                                                 | Ø     |  |
| Guizz_Guest        | 82       | Cor                         | 2                                                 | Ø     |  |
| GuiZz              | 80       | 150000                      | 2462                                              | Ø     |  |
| Smart&Connective 🗸 | 74       | 270000                      | 2462                                              | 2 🕈 🗊 |  |

### **Connexion Ethernet**

Afin de vous connecter en Ethernet, branchez le connecteur RJ45 à l'arrière du CEOS. Vous devriez voir les deux LEDs au-dessus du connecteur clignoter, signifiant que la communication avec le router a bien lieu. La deuxième LED du CEOS devrait également passer au vert.

#### **Connexion avec paramètres avancés**

Dans "Paramètres > Ethernet", vous retrouverez une interface similaire à celle de la configuration wifi avancée. Il vous sera possible de choisir la méthode de connexion, ainsi que de paramétrer une adresse IP fixe, Passerelle...

| =                                                                                                    |                                                                                                | Ceos 1762                                                          |                                                |  |
|----------------------------------------------------------------------------------------------------|------------------------------------------------------------------------------------------------|--------------------------------------------------------------------|------------------------------------------------|--|
| < ETHERNET CONFIGURATION                                                                                                    |                                                                                                |                                                                    |                                                |  |
| Connection details<br>Name:<br>IPv4 address:<br>IPv4 qateway:<br>IPv4 routes:<br>DNS:<br>Default:<br>State:<br>X Deactivate<br>IPv4 Method<br>Auto (DHCP) | Wired connection 1<br>192.168.1.78<br>192.168.1.0<br>0.0.0<br>192.168.1.1<br>true<br>Activated | Device details<br>Name:<br>MAC address:<br>Connectivity:<br>State: | end0<br>1A:D5:49:4D:A5:4E<br>Full<br>Activated |  |
| Apply                                                                                                    |                                                                                                |                                                                    |                                                |  |

Cette interface ne sera visible que si un câble Ethernet est branché au CEOS.

En cas de pré-paramétrage du CEOS en atelier avant connexion sur site client, connectez un câble Ethernet entre le CEOS et votre box internet ou votre pc pour faire apparaître cette interface (même si vous êtes connecté en Wifi pour effectuer votre pré-paramétrage).